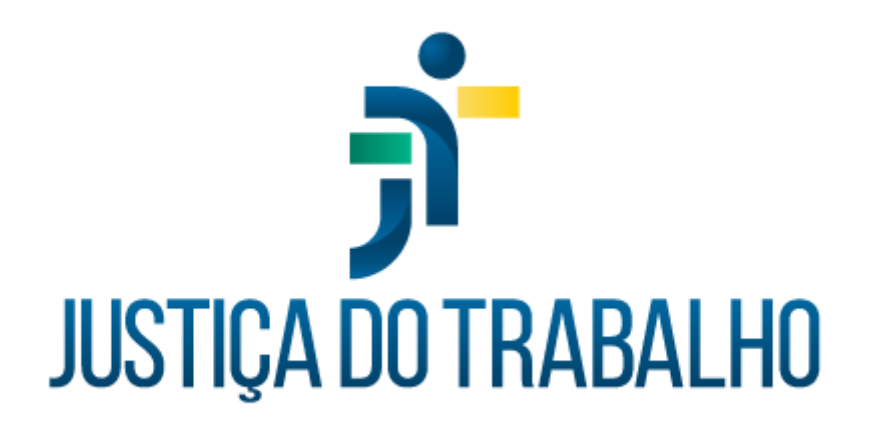

# TUTORIAL DO MÓDULO AVERBAÇÃO DE CAPACITAÇÕES

**AUTOATENDIMENTO MAGISTRADOS** 

## INTRODUÇÃO

O autoatendimento do módulo Averbação de Capacitações foi criado para possibilitar o cadastro de ações formativas realizadas, via autoatendimento. Todos os requerimentos são analisados posteriormente pela unidade responsável pela averbação de magistrados.

O cadastro de todas essas atividades tem como objetivo permitir a emissão de relatórios, principalmente o Relatório de Carga Horária, que possibilita ao magistrado o controle da carga horária semestral obrigatória, em conformidade com a Resolução da Enamat e o Relatório de Promoção por Merecimento, que instrui os processos de concurso de Promoção por Merecimento, de acordo com os critérios estabelecidos pela Enamat.

## INSTRUÇÕES AO MAGISTRADO PARA USO DO AUTO ATENDIMENTO

A finalidade do auto atendimento no módulo Averbação de Capacitações é permitir que os magistrados enviem seus requerimentos de averbação de certificados de atividades realizadas em instituições externas.

Após a confirmação do envio do requerimento, o sistema enviará um e-mail para o setor responsável pelas averbações, que irá analisar os dados informados e o certificado enviado.

Para enviar um requerimento o usuário deverá acessar o sistema Averbação de Capacitações disponível na Intranet, com acesso pelo seguinte caminho:

- Sistemas Nacionais (ícone de globo no menu lateral esquerdo)
- Portal dos Sistemas Administrativos Nacionais
- Escolher o Tribunal
- SIGEP-JT
- Averbação de Capacitações

Conforme telas abaixo:

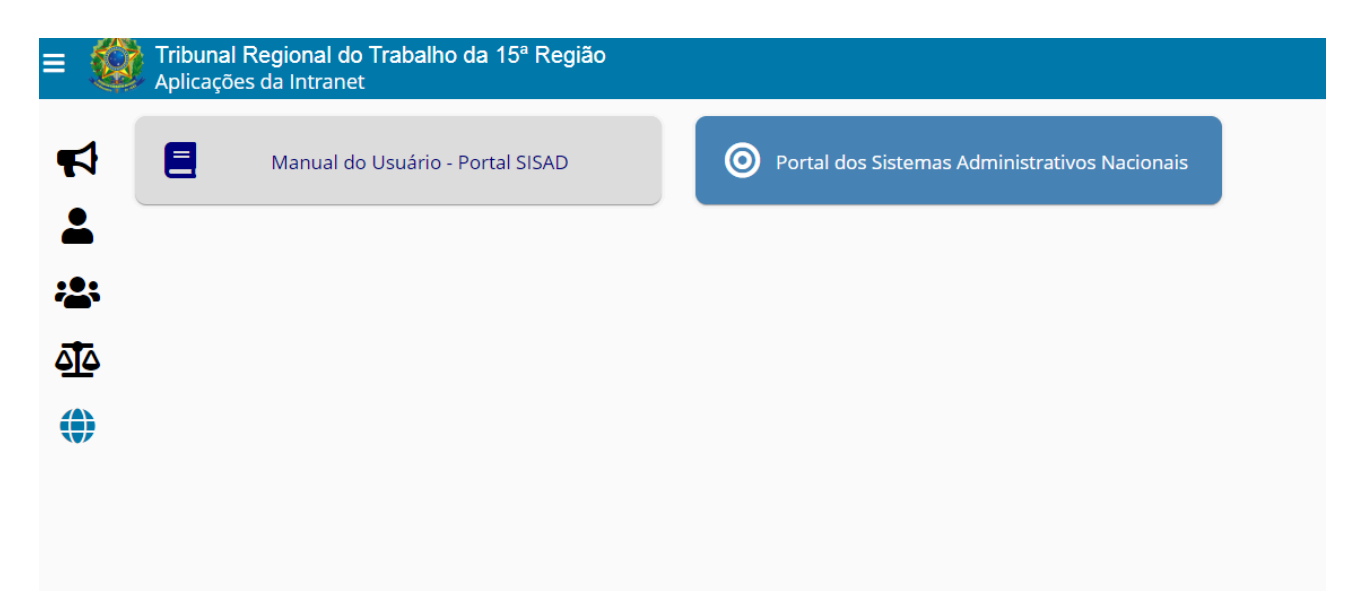

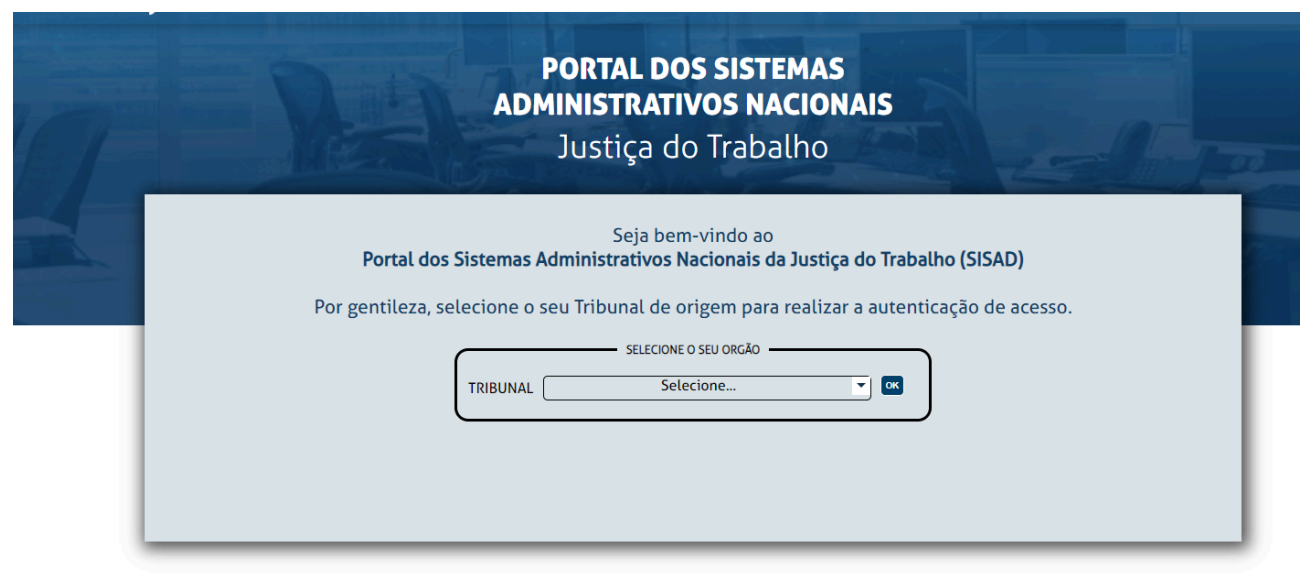

| 7 Ra | PORTA<br>ADMINIST<br>Justic | <b>L DOS SISTE</b><br><b>RATIVOS NA</b><br>ça do Trabal | MAS<br>CIONAIS<br>Iho | 77 |
|------|-----------------------------|---------------------------------------------------------|-----------------------|----|
|      | PROAD-OUV                   | SIGEO-JT                                                | SIGEP-JT              |    |

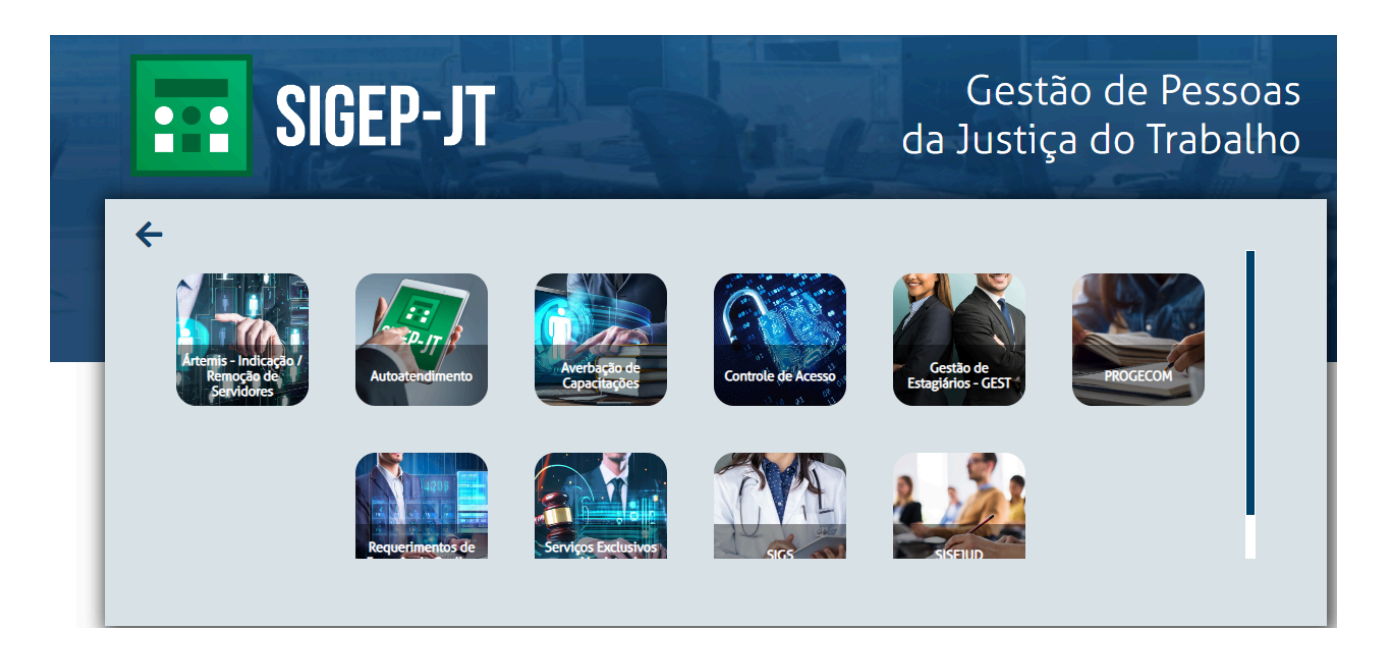

Na tela que será aberta basta clicar no botão verde "+" para iniciar um novo requerimento, preencher os dados solicitados e anexar o PDF do certificado.

| = ( | Tribunal Regional of Averbação de Capac | do Trabalho da 15ª Re<br>citações | gião      |                                 |                          | • |
|-----|-----------------------------------------|-----------------------------------|-----------|---------------------------------|--------------------------|---|
| {≣  | Pesquisa de rec                         | querimentos de a                  | averbação |                                 |                          |   |
| Ŀ   | Nº do requerimento                      | Curso                             |           | Situação                        | ▼ Tipo de participação ▼ | ٩ |
|     | Digite parte do texto para pesqu        | isar                              |           |                                 |                          |   |
| Þ   |                                         |                                   |           |                                 |                          | 0 |
|     | Nº do Requerimento                      | Curso                             | Situação  | Data e hora do último andamento | Tipo de participação     |   |
|     |                                         |                                   |           | Nenhum registro encontrado.     |                          |   |
|     |                                         |                                   |           |                                 |                          |   |
|     |                                         |                                   |           |                                 |                          |   |

Caso já haja requerimentos enviados anteriormente, esses aparecerão nessa primeira tela, com o número do requerimento, nome do curso, situação e data/hora, do último andamento. Se a lista de requerimentos já enviados for extensa, o usuário poderá digitar parte do nome da atividade formativa realizada no campo Curso, a fim de que o sistema traga apenas os registros que atendam a esse filtro. Poderá ainda utilizar como filtro o número ou a Situação de um requerimento (aguardando análise, em análise, aguardando mais informações, averbado ou recusado). Para apagar o conteúdo de um filtro basta clicar no botão azul com formato de borracha e o sistema trará a lista inicial com todos os requerimentos em ordem cronológica decrescente.

Após a análise do requerimento pelo servidor responsável, o requerente receberá um e-mail informando que a averbação foi realizada, ou se for o caso, recusada ou que necessita de mais dados para ser efetuada.

Para consultar os requerimentos enviados, o usuário pode utilizar os filtros de número do requerimento, nome do curso ou situação do requerimento.

### Relatórios

Para emitir relatórios deve-se clicar no ícone no canto superior esquerdo da tela, ao lado do brasão e escolher uma das duas opções disponíveis.

|   | Tribunal Regional<br>Averbação de Capa | do Trabalho da 15<br>citações | <sup>ia</sup> Região |      |
|---|----------------------------------------|-------------------------------|----------------------|------|
| Ĩ | Pesquisa de rec                        | juerimentos (                 | de averbaç           | ão   |
| È | Nº do requerimento                     | Curso                         |                      |      |
|   | Digite parte do texto para pesqu       | isar                          |                      |      |
| Þ | Nº do Requerimento                     | Curs                          | so Situaçã           | io D |

#### Carga Horária

Esse relatório permite a exibição de todas as atividades formativas realizadas em um período (no filtro Horas mínimas deve escolher a opção Listar todas as atividades realizadas). No campo Finalidades pode-se escolher as finalidades das atividades que devem ser listadas. O sistema já traz todas as finalidades marcadas, com exceção de Formação Inicial, vez que atividades dessa natureza não entram no cômputo da carga horária semestral obrigatória. Se o usuário optar por deixar tudo em branco, aparecerão todas as atividades, inclusive aquelas que tenham sido cadastradas sem Finalidade.

| Data início * 💼 🛛 Data fim * 🖻                                      | Horas mínimas *<br>Listar todas as atividades realizad… ▼ | Atuação<br>Aluno e Docente 🔹              | Formato do relatório *<br>Analítico - |   |
|---------------------------------------------------------------------|-----------------------------------------------------------|-------------------------------------------|---------------------------------------|---|
| Exibir atividades extras e orientações 📢<br>Agrupar por semestres 📢 | Quantidade de horas                                       | Finalidades<br>ADICIONAL DE QUALIFICAÇÃ 🔻 | Selecionar magistrados                |   |
| Matrícula                                                           | Magistrado(a)                                             | Cargo                                     | Situação                              | ů |
|                                                                     |                                                           | Nenhum registro encontrado.               |                                       |   |

#### Pontuação para promoção/acesso por merecimento

Essa opção permite a emissão do relatório para instrução de processos de promoção/acesso pelo critério de merecimento, de acordo com as normas estabelecidas pela Enamat.

Antes de preencher a data inicial e a data final é necessário verificar a norma vigente da Enamat para identificar qual o período que deve ser considerado.

| Pontuação para promoç                     | ao/acesso por merecimer                                                              | 10                                            |                                        |                  |
|-------------------------------------------|--------------------------------------------------------------------------------------|-----------------------------------------------|----------------------------------------|------------------|
| Para gerar um relatório para um processo  | de concurso de promoção e acesso, informe (                                          | o período de acordo com a resolução ENAM      | AT vigente e importe os magistrados do | edital desejado. |
| • Obs.: apenas magistrados com inscrição  | ativa, ou seja, que não desistiram nem cancel                                        | aram sua inscrição no edital são importados   |                                        |                  |
| Para gerar um relatório com todo o histór | ico do magistrado, deve-se deixar as datas em                                        | i branco ou informar um período que conter    | nple toda a carreira do magistrado.    |                  |
| Caso tenha faltado importar algum magist  | rado ou deseje incluir magistrados específico:                                       | s, utilize a funcionalidade de selecionar mag | istrados.                              |                  |
| Data inicial 🗂 Data final                 | Edital de concurso de promoção<br>Digas o número atos o ano de edital para pesquisar | Importar magistrados do edital                | Selecionar magistrados                 |                  |
| Matrícula                                 | Magistrado(a)                                                                        | Cargo                                         | Situação                               | 面                |
|                                           | Ner                                                                                  | nhum magistrado selecionado.                  |                                        |                  |
|                                           |                                                                                      |                                               |                                        | Gerar rel        |
|                                           |                                                                                      |                                               |                                        |                  |